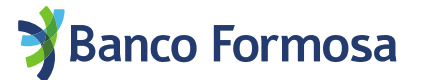

## **Préstamo Personal**

## desde la App Homebanking

Gestionar tu Préstamo Personal mediante tu celular es muy fácil.

Antes de empezar, descargá la App HOMEBANKING desde la tienda de tu celular.

 A continuación, te mostramos las pantallas y opciones para solicitarlo desde la App de Homebanking en cualquier momento y desde cualquier lugar

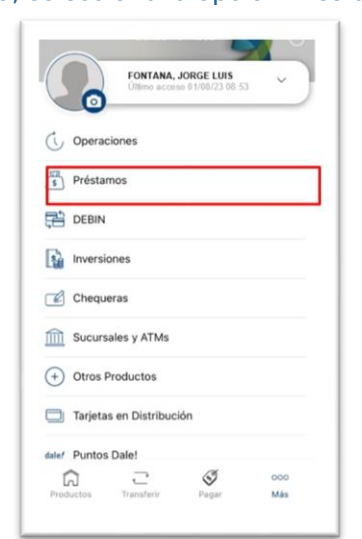

1. En el menú, seleccioná la opción Préstamos.

2. Allí se visualizará el máximo disponible a solicitar. Presionar Continuar

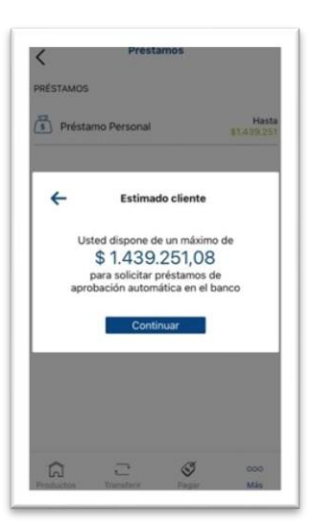

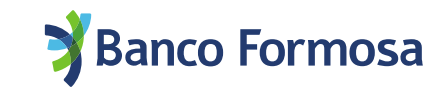

3. A continuación, ingresá el monto a solicitar y hacé clic en Simular:

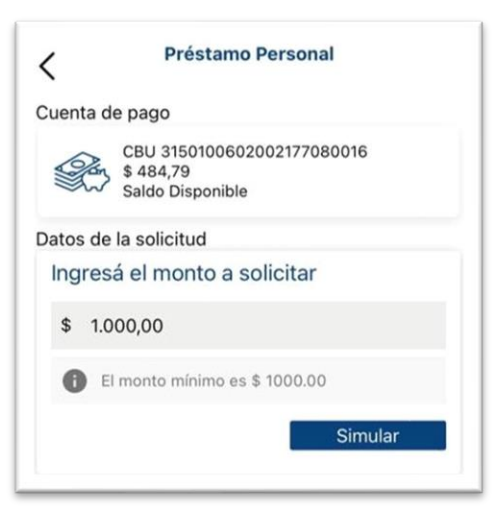

4. Elegí el número de cuotas y cliqueá en Continuar:

| K                                           | IU PEISUIIAI             |
|---------------------------------------------|--------------------------|
| Cuenta de pago                              |                          |
| CBU 31501006<br>\$ 484,79<br>Saldo Disponit | 02002177080016<br>le     |
| Datos de la solicitud                       |                          |
| Monto a solicitar                           |                          |
| \$1.000,00                                  |                          |
| Detalle de Cuotas                           |                          |
| 12 Cuotas                                   | <b>\$ 134,03</b> por mes |
| Ver detalle                                 |                          |
| 18 Cuotas                                   | <b>\$ 108,29</b> por mes |
| Ver detalle                                 |                          |
| 24 Cuotas                                   | <b>\$ 96,74</b> por mes  |
| Ver detalle                                 |                          |
| <u> </u>                                    | <i>∕</i> æ               |

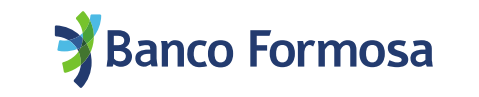

5. Se visualizarán los detalles del préstamo a otorgar.

| Préstamo por confir<br>Nº de operación 0128 | <b>nar</b><br>8266200 |  |
|---------------------------------------------|-----------------------|--|
| Fecha de solicitud 31/                      | 08/2023               |  |
| Fecha de Venc. 29/09                        | /2023                 |  |
| CANTIDAD DE CUOT<br>12 Cuotas               | AS                    |  |
| CUENTA DE PAGO<br>CA-\$-315010060200        | 2177080016            |  |
| Costo financiero tota<br>158,96 %           | al.                   |  |
| <b>TEA</b><br>159,03 %                      |                       |  |
| <b>TNA</b><br>99,00 %                       |                       |  |
| Impuesto al sello<br>\$ 10,00               |                       |  |

6. Aceptá los Términos y Condiciones.

Al presionar **Confirmar** vamos a validar tu identidad mediante el escaneo de tu rostro para confirmar la operación.

| Fecha de solicitud                             | 31/08/2023                                             |
|------------------------------------------------|--------------------------------------------------------|
| Fecha de Venc. 29                              | 9/09/2023                                              |
| CANTIDAD DE CU<br>12 Cuotas                    | JOTAS                                                  |
| CUENTA DE PAG<br>CA-\$-3150100602              | <b>0</b><br>2002177080016                              |
| Costo financiero<br>158,96 %                   | total                                                  |
| <b>TEA</b><br>159,03 %                         |                                                        |
| <b>TNA</b><br>99,00 %                          |                                                        |
| Impuesto al sello<br>\$ 10,00                  |                                                        |
| Confirmá la ope                                | eración con tu rostro                                  |
| Al presionar "Co<br>identidad para c           | onfirmar" vamos a validar tu<br>confirmar la operación |
| He leído y acepto los<br>solicitudes de présta | s <u>términos y condiciones de</u><br>amos             |
| -                                              |                                                        |

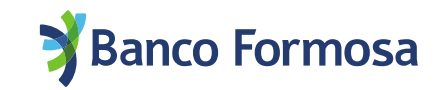

7. Al finalizar la validación de identidad aparecerá la siguiente pantalla de confirmación: Se visualizarán los detalles del préstamo a otorgar.

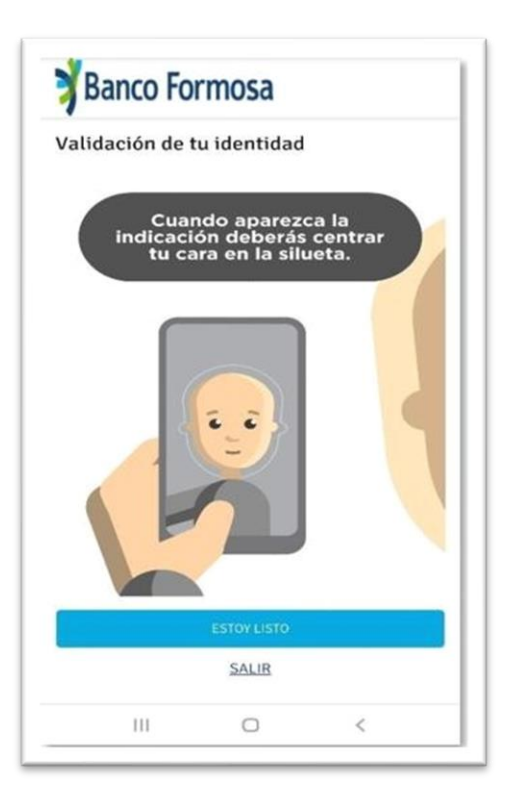

## Listo, ¡tu préstamo fue otorgado!

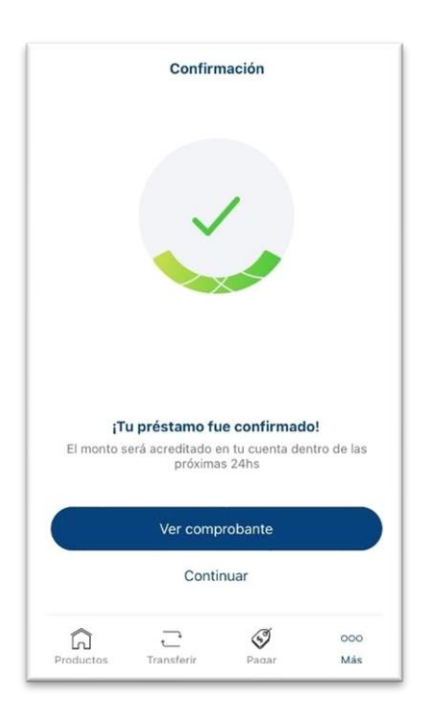